First Time Sign Up procedure for SMILE Server. Prefered Browser is Mozilla / Chrome URL → erp.nitw.ac.in

Step 1.

|              | Welcome to                                                    |  | Sign In                     |                                     |  |
|--------------|---------------------------------------------------------------|--|-----------------------------|-------------------------------------|--|
|              |                                                               |  | Enter your credentials      |                                     |  |
| <b>SMILE</b> |                                                               |  | Luser Id                    |                                     |  |
|              | SOFTWARE FOR MANAGING INSTITUTES<br>OF LEARNING AND EDUCATION |  | Password                    |                                     |  |
|              |                                                               |  |                             | Login                               |  |
|              |                                                               |  | Don't have an<br>Forgot you | account? Sign Up<br>ar credentials? |  |
|              |                                                               |  |                             |                                     |  |

Step 2:- Click on Sign Up will get the below screen.

| 👕 SMILE - Sign up - ERP × +                                |                                                                                                    |                              | - 0 ×                          |
|------------------------------------------------------------|----------------------------------------------------------------------------------------------------|------------------------------|--------------------------------|
| $\leftarrow$ $\rightarrow$ C O $\&$ $e^2$ smiletest.nitw.a | <b>c.in</b> /erp/signup                                                                                                    | 80%                          | ⊚ 👱 ≡                          |
| SMILE Kazipet, Telangana 506004                            | jal                                                                                                    |                              | Â                              |
|                                                            |                                                                                                    |                              |                                |
|                                                            | Sign Up<br>Fill all form fields to go to next step                                                                                                    |                              |                                |
|                                                            | R B Control Control Co |                              |                                |
|                                                            | Enter Details<br>Select appropriate stakeholder type and enter your stakeholder code (eg. employee code, rollno etc.). The DOB<br>should match with the information registered at the institute.<br>Stakeholder Type                                                                                                    |                              |                                |
|                                                            | Please select v                                                                                                    |                              |                                |
|                                                            | Date of Birth (choose from calendar)<br>Click here                                                                                                    |                              |                                |
|                                                            | Proceed                                                                                                    |                              |                                |
|                                                            |                                                                                                    |                              |                                |
| © All rights reserved                                      | Developed and maintaines                                                                                                    | d bv: Indian Institute of Te | chnology Kharagpur             |
|                                                            | D RI 🕐 🕅 🖪 🗹 🥙 🥥 🥹 💆 📶 🛛 🧔 40 25°C H                                                                                                    | leavy t-storms \land 면 🕯     | * <sup>J 98</sup> 11/16/2021 🔞 |

| p 3:- Select the Stake | nolder Type (Insti<br>nology Warangal                                                 | itute Employee /                                                           | Student / Admi                            | n )                  |
|------------------------|---------------------------------------------------------------------------------------|----------------------------------------------------------------------------|-------------------------------------------|----------------------|
|                        |                                                                                       | Sigr<br>Fill all form fields                                               | n <b>Up</b><br>to go to next step         |                      |
|                        |                                                                                       | 5                                                                          |                                           | R                    |
|                        | Enter Details<br>Select appropriate stak<br>should match with the<br>Stakeholder Type | wholder type and enter your stakel<br>information registered at the instit | nolder code (eg. employee code, r<br>ute. | ollno etc.). The DOB |
|                        | Please select                                                                         |                                                                            |                                           | · •                  |
|                        | Please select                                                                         |                                                                            |                                           |                      |
|                        | Institute Employee                                                                    |                                                                            |                                           |                      |
|                        | Student                                                                               |                                                                            |                                           |                      |
|                        | Admin                                                                                 |                                                                            |                                           |                      |
|                        | Click here                                                                            |                                                                            |                                           |                      |
|                        |                                                                                       |                                                                            |                                           |                      |

Step 4:- Select the Stakeholder Code type belongs to you ( Employee ID / Student Roll no / Admin ID )

| SMILE | National Institute of Technology Warangal Kazipet, Telangana 506004 |                                         |  |  |  |  |
|-------|---------------------------------------------------------------------|-----------------------------------------|--|--|--|--|
|       |                                                                     |                                         |  |  |  |  |
|       |                                                                     |                                         |  |  |  |  |
|       | Sign Up                                                             |                                         |  |  |  |  |
|       | Fill all form fields to go to next step                             | Fill all form fields to go to next step |  |  |  |  |
|       |                                                                     |                                         |  |  |  |  |
|       | Account Verification Credentials Confirmation                       |                                         |  |  |  |  |
|       | Stakeholder Type Institute Employee                                 |                                         |  |  |  |  |
|       | 999 Enter your Employee ID                                          |                                         |  |  |  |  |
|       | / Student Rollo No                                                  |                                         |  |  |  |  |
|       | Click here                                                          |                                         |  |  |  |  |
|       |                                                                     |                                         |  |  |  |  |
|       |                                                                     |                                         |  |  |  |  |
|       |                                                                     |                                         |  |  |  |  |

Step 5:- Enter Date of Birth of the user using the calendar and then press button Proceed

| SMILE National Institute of Technology War<br>Kazipet, Telangana 506004 | rangal                                                         |
|-------------------------------------------------------------------------|----------------------------------------------------------------|
|                                                                         |                                                                |
|                                                                         | Sign Up<br>Fill all form fields to go to next step             |
| -                                                                       | B B B                                                          |
|                                                                         | RECOURT VERTICATION CENTERTING                                 |
|                                                                         | Enter Details                                                  |
|                                                                         | should match with the information registered at the institute. |
|                                                                         | Stakeholder Type                                               |
|                                                                         | Institute Employee                                             |
|                                                                         | Stakeholder Code                                               |
|                                                                         | 999                                                            |
|                                                                         | Date of Birth (choose from calendar)                           |
|                                                                         | 31-01-2000 Date of Birth of the                                |
|                                                                         | Stakenoluer                                                    |
|                                                                         |                                                                |
|                                                                         |                                                                |
|                                                                         | Proceed                                                        |

Step 6:- After Pressing the **Proceed** button will get displayed the below screen and the user will receive two emails to his/her registered mail id, copy and paste **Email Token** and **Mobile OTP** from his/her mail ID to the page displayed below and press **Next Step** button.

| SMILE | National Institute of Technology Wa<br>Kazipet, Telangana 506004 | ırangal                                                                                    |                                                                                                  |                                                                           |                              |
|-------|------------------------------------------------------------------|--------------------------------------------------------------------------------------------|--------------------------------------------------------------------------------------------------|---------------------------------------------------------------------------|------------------------------|
|       |                                                                  |                                                                                            | Sign                                                                                             | Up                                                                        |                              |
|       |                                                                  |                                                                                            | Fill all form fields t                                                                           | to go to next step                                                        |                              |
|       |                                                                  |                                                                                            | E                                                                                                |                                                                           | R                            |
|       |                                                                  | Account                                                                                    | Verification                                                                                     | Credentials                                                               | Confirmation                 |
|       |                                                                  | Verification<br>Enter following informa<br>Email Token and Mobil<br>Email Token (Sent to * | ation so that system can identify yo<br>e OTP are sent to the registered em<br>*vind@nitw.ac.in) | u as a valid internal stakeholder of<br>ail and mobile numbers respective | f the institute. The<br>ely. |
|       |                                                                  | uQ4yaeZTptUOBsQP1                                                                          | Vr146OOcZcLrGjmCqpbuqMKr9nFl                                                                     | EnHNP0hYG8bdy8gExtce                                                      |                              |
|       |                                                                  | Mobile OTP (Sent to **                                                                     | •••••9431)                                                                                       |                                                                           |                              |
|       |                                                                  | 44215305                                                                                   |                                                                                                  |                                                                           |                              |
|       |                                                                  |                                                                                            | Next                                                                                             | Step                                                                      |                              |

Step 7:- The user has to enter his/her choice of username, passwd & Confirmed passwd (passwd must be minimum 8 alphanumeric characters).

| Sign Up<br>Fill all form fields to go to next step |                                                       |                        |              |  |
|----------------------------------------------------|-------------------------------------------------------|------------------------|--------------|--|
| E9                                                 |                                                       |                        |              |  |
| Account                                            | Verification                                          | Credentials            | Confirmation |  |
| Credentials                                        |                                                       |                        |              |  |
| We are going to create your a                      | ccount. Please enter the credentials you              | want to use for login. |              |  |
| Username                                           |                                                       |                        |              |  |
| Shiniyas                                           |                                                       |                        |              |  |
| Password                                           |                                                       |                        |              |  |
| ******                                             |                                                       |                        |              |  |
| Minimum length is 8                                |                                                       |                        |              |  |
| Confirm Password                                   |                                                       |                        |              |  |
| *****                                              |                                                       |                        |              |  |
|                                                    |                                                       |                        |              |  |
| Security Question                                  |                                                       |                        |              |  |
| Please select                                      |                                                       |                        | ` <b></b>    |  |
| Answer to the security quest                       | tion                                                  |                        |              |  |
| Please remember the answer in exact for            | mat. It may be required for resetting the password in | i future.              |              |  |
| Warang                                             | al                                                    |                        |              |  |
|                                                    |                                                       |                        |              |  |
|                                                    |                                                       |                        |              |  |
|                                                    |                                                       |                        |              |  |

Step 8:- Click on **Click here** button to login into SMILE.

| SMILE Kazipet, Telangana 5 | fechnology Warangal<br>6004 |                                                       |             |              |  |  |
|----------------------------|-----------------------------|-------------------------------------------------------|-------------|--------------|--|--|
|                            |                             |                                                       |             | _            |  |  |
|                            |                             | Sigr                                                  | n Up        |              |  |  |
|                            |                             |                                                       |             |              |  |  |
|                            | Account                     | Verification                                          | Credentials | Confirmation |  |  |
|                            |                             | Congrat                                               | ulations    |              |  |  |
|                            |                             | Congratulations:                                      |             |              |  |  |
|                            |                             | You have successfully signed up. Click here to login. |             |              |  |  |
|                            |                             |                                                       |             |              |  |  |

Step 9:- Enter your User ID and passwd then press Login button

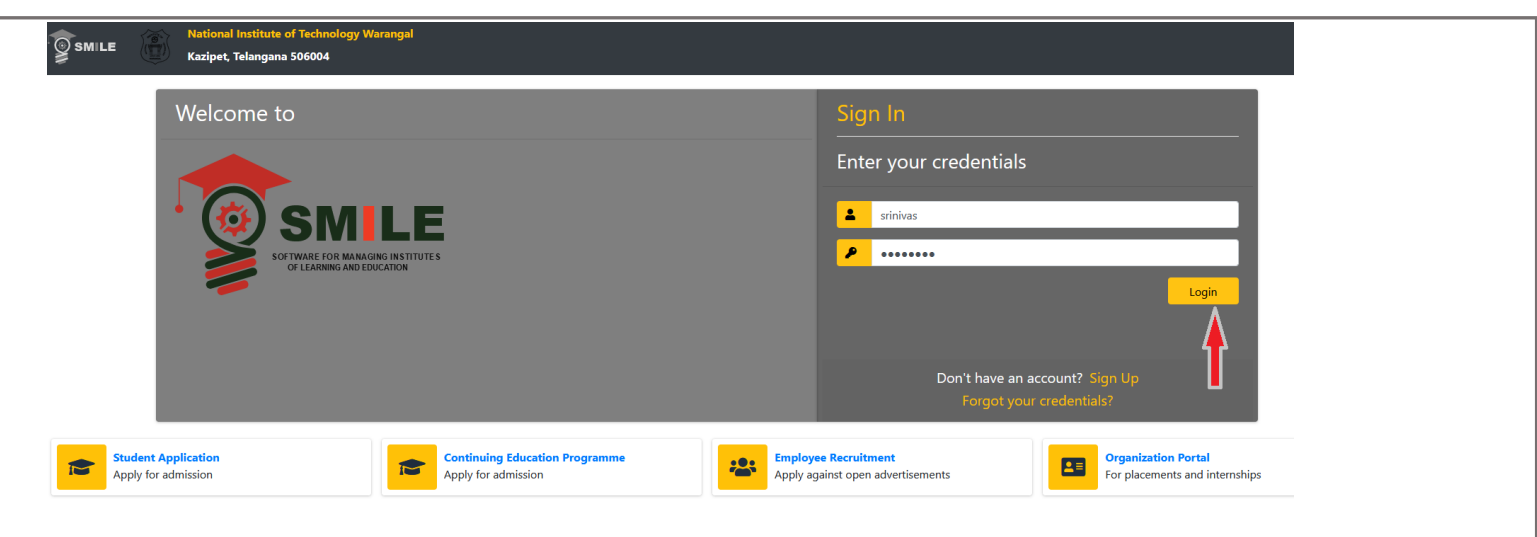

Step 10:- After Click on Login button the below screen displayed.

| SMILE National Institute of Technology Warangal<br>Kazipet, Telangana 506004                                                                                                    |             |           |        |  |  |  |  |  |  |
|----------------------------------------------------------------------------------------------------|-------------|-----------|--------|--|--|--|--|--|--|
| Select profile                                                                                                    |             |           |        |  |  |  |  |  |  |
| 744 ~ Institute Employee       Winter State Science State Science State Science State Science State Science State Science State Science State Science State Science Science Sci |             |           |        |  |  |  |  |  |  |
| Email: conservation.ac.in, Mob: + States and Active from 01-Jul-1994 to 31-May-2027                                                                                                    |             |           |        |  |  |  |  |  |  |
| Assigned Roles                                                                                                    |             |           |        |  |  |  |  |  |  |
| Role Id Role Name Type A                                                                                                    | Access From | Access To | Status |  |  |  |  |  |  |
| D2 Non-teaching Employee Default -                                                                                                    |             | -         | Active |  |  |  |  |  |  |

Step 11:- Click on Institute Employee / Student Roll

Thank you for Sign Up